## Manage Email Subscriptions in the Membership Hub

You can easily subscribe and un-subscribe from the email mailing lists in the Membership Hub.

1. Click **My Subscriptions** in the Navigation Panel.

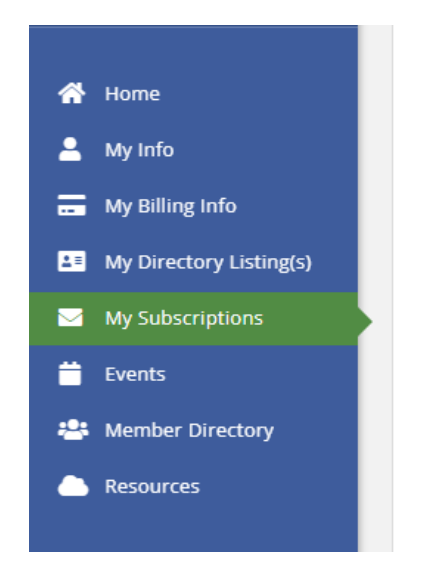

A list of email lists will be displayed. The lists to which the you currently belong to will be selected.

2. Click the check-boxes for the groups you wish to subscribe to **OR** de-select the check-boxes for the groups you wish to un-subscribe from.

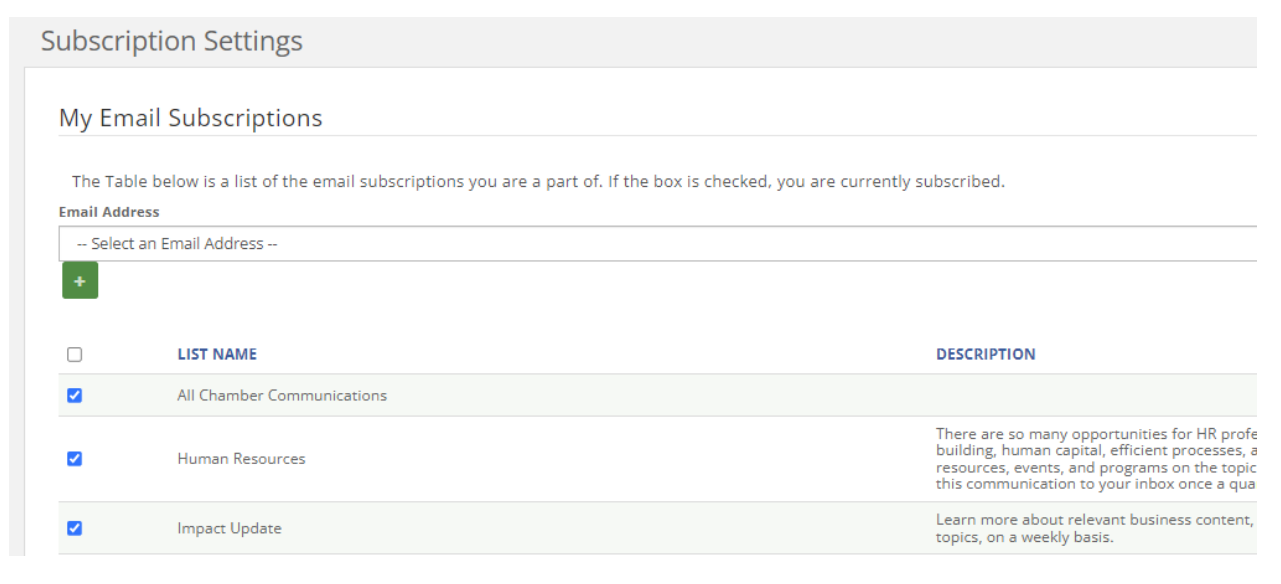

## 3. Click **Save**.

|      | Weekly Digest               | Stay up-to-date on the e<br>membership, on a weel                        |
|------|-----------------------------|--------------------------------------------------------------------------|
|      | Women in Business           | Women+ across Lancas<br>opportunities for wome<br>comes to your inbox on |
|      | Young Professionals Network | Build your network, bui<br>business community's y                        |
| Save |                             |                                                                          |

NOTE: You can also update or change the email address you would like to receive

email newsletters from, but click on the and inputting the email address and type.